# Make a E-Check Payment using Student Portal

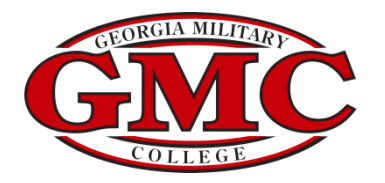

### GMC Portal

| Hello, Welcome to Colleague Self-Service!<br>Choose a category to get started.                                                                |                                                                                                    |
|----------------------------------------------------------------------------------------------------|----------------------------------------------------------------------------------------------------|
| Student Finance                                                                                                    | Financial Aid                                                                                                    |
| Here you can view your latest statement and make a payment online.                                                                            | Here you can access financial aid data, forms, etc.                                                                                                    |
| Tax Information                                                                                                    | Banking Information                                                                                                    |
| Here you can change your consent for e-delivery of tax information.                                                                           | Here you can view and update your banking information.                                                                                                  |
| Student Planning                                                                                                    | Course Catalog                                                                                                    |
| Here you can search for courses, plan your terms, and schedule & register your course sections.                                               | Here you can view and search the course catalog.                                                                                                    |
| Grades                                                                                                    | Paper Transcript Requests                                                                                                    |
| Here you can view your grades by term.                                                                                                    | Here you can view and request a transcript.                                                                                                    |
| Student Finance Admin<br>Here you can view the Student Finance information as a student would so you can help the student with any questions. | Financial Aid Counseling<br>Here you can view the Financial Aid Hub information as a student would so you can help the student answer any<br>questions. |

| GMC Portal                                            |         | [→ Sign out ⑦ Help      |
|-------------------------------------------------------|---------|-------------------------|
| Financial Information Student Finance Account Summary |         |                         |
| Account Summary<br>View a summary of your account     |         |                         |
| Account Overview                                      |         |                         |
| Amount Overdue                                        | \$15.00 |                         |
| = Total Amount Due                                    | \$15.00 | <u>Make a Payment</u>   |
| Total Account Balance                                 | \$15.00 | <u>Account Activity</u> |
| 2022-2023 Quarter 4 Mar-May                           | \$15.00 |                         |
| 2022-2023 Quarter 3 Jan-Mar                           | \$0.00  |                         |
| 2022-2023 Quarter 2 Oct-Dec                           | \$0.00  |                         |
| 2022-2023 Quarter 1 Aug-Oct                           | \$0.00  |                         |
| 2021-2022 Summer Jun-Jul                              | \$0.00  |                         |
| 2021-2022 Quarter 4 Mar-May                           | \$0.00  |                         |

## E-Check

|      | GMC Portal                                                      |                            |                 |                                    |                 | 〔→ Sign out         | ⑦ Help      |
|------|-----------------------------------------------------------------|----------------------------|-----------------|------------------------------------|-----------------|---------------------|-------------|
| ♠    | Financial Information • Student Finance • M                     | ake A Payment              |                 |                                    |                 |                     |             |
|      | Make a Payment<br>Use this page to make a payment on your accou | nt                         |                 |                                    |                 |                     |             |
|      | Step 1:                                                         | Select your                | r payment type. | Step 3: Select Proceed to Payment. |                 |                     |             |
| ©)\$ | Total Payme                                                     | nt : \$1.00 Choose a Payme | nt Method 🗸     |                                    | Proceed to Payr | nent                |             |
| •    | Collapse All                                                    |                            |                 |                                    |                 |                     |             |
| -    | 2022-2023 Quarter 4 Mar-May                                     |                            |                 |                                    |                 | \$15.00             | ^           |
| 3    |                                                                 |                            |                 | Step 2:                            | Enter the amou  | nt you would like t | o pay.      |
|      | Select Item                                                     |                            | Payment Group   | Date Due                           | Amount Due      | Amount to Pay       |             |
|      | Student Receivables                                             | College                    | 113             | 2/8/2023 (Overdue)                 | \$15.00         | \$                  | 1.0q        |
|      |                                                                 |                            |                 |                                    |                 |                     |             |
|      | Total Amount Due                                                |                            |                 |                                    |                 |                     | \$15.00     |
|      |                                                                 |                            |                 |                                    |                 |                     | Top of page |

|      | GMC Portal                                                                                                    | ٤ | 〔→ Sign out | ⑦ Help |
|------|----------------------------------------------------------------------------------------------------|---|-------------|--------|
| ♠    | Financial Information Student Finance Make A Payment                                                                |   |             |        |
| Ē    | Payment Review<br>Review your Payment Information below                                                             |   |             |        |
| D)\$ | Payment Review<br>You have chosen to pay the items below. If you agree to pay these items, click the Pay Now button |   |             |        |
| \$   | pelow. You will be taken to a secure web site to enter your payment information. Payment Information                |   |             |        |
| ÷    | Item                                                                                                    |   |             | Amount |
|      | Student Receivables-College                                                                                         |   |             | \$1.00 |
|      | Total Payment Amount                                                                                                |   |             | \$1.00 |
|      | Payment Method: ACI E-Check           Pay Now         Step 4: Review payment and select Pay Now                     |   |             |        |

© 2000-2023 Ellucian Company L.P. and its affiliates. All rights reserved. Privacy

#### **GMC** Portal

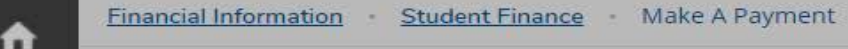

#### Electronic Check Entry

Enter your Electronic Check Payment Information below

#### OB Electronic Check Entry

**…** 

-

How do I find the routing number and bank account number?

## Electronic Check Information Step 5: Enter Electronic Check Information

ABA Routing Number \*

| This fie | ld is | requ | ired |
|----------|-------|------|------|
|----------|-------|------|------|

Bank Account Number \*

This field is required.

First Name \*

Last Name \*

Billing Address

How do I find the routing number and bank account number?

#### Bank Account Number and Routing Number

In order to receive payments directly to your bank account, you'll need to provide us with your routing number and bank account number. You will find these numbers on the checks issued for your account.

The routing number and bank account number are located at the bottom edge of your check. Routing numbers are always 9 digits long. Bank account numbers may be up to 17 digits long. Below are examples of each type of check:

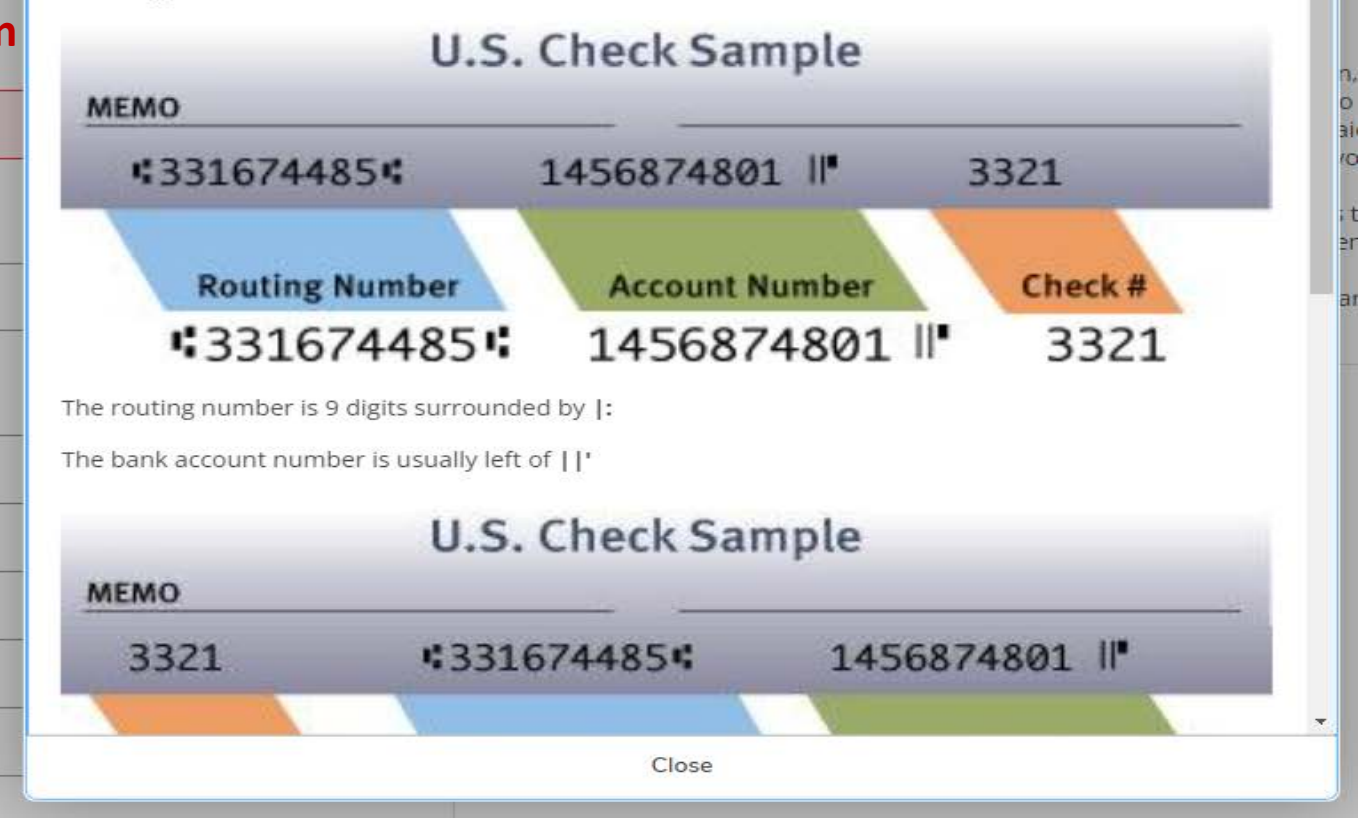

#### Electronic Check Entry

Enter your Electronic Check Payment Information below

#### Electronic Check Entry

#### How do I find the routing number and bank account number?

Electronic Check Information ABA Routing Number \* 06 Bank 767 Step 5 (continued)Enter requested information First Hei and click Pay Now Last CE Billin 298 City Mil State G ZIP \* 31( Ema Pav Nov

#### (i) <u>ACH</u> Authorization Information

By supplying the requested information and completing this transaction, I hereby authorize Georgia Military College to initiate debit or credit entries to the financial account I specified payable to Georgia Military College or to their agent, in the amount of \$1.00. This transaction will be processed on 5/1/2023 and in the event that this electronic payment is returned unpaid for any reason, I understand that a \$25.00 return fee will be added to my student account. Please print or retain a copy of this authorization for your records.

Any false information entered hereon constitutes as fraud and subjects the party entering same to felony prosecution under both federal and state laws of the United States. Violators will be prosecuted to the fullest extent of the law.

To revoke this authorization agreement you must contact Georgia Military College Student AR at 478-387-4847 option 1 or email at studentAR@gmc.edu.

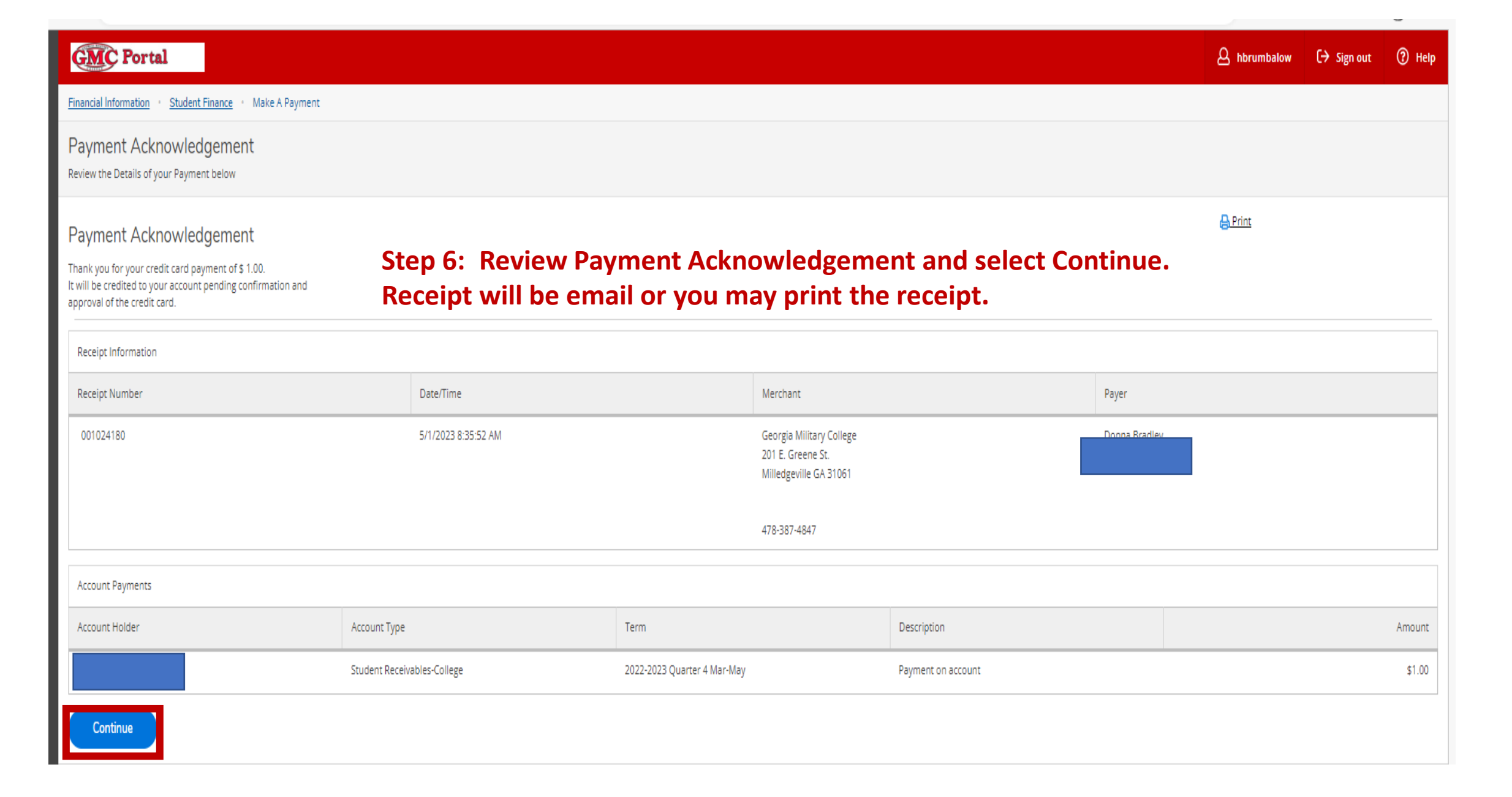

## Payment Acknowledgement

Thank you for your credit card payment of \$ 1.00. It will be credited to your account pending confirmation and approval of the credit card.

Receipt Information

| Receipt Number   | Date/Time           | Merchant                                                                                | Payer |
|------------------|---------------------|-----------------------------------------------------------------------------------------|-------|
| 001024180        | 5/1/2023 8:35:52 AM | Georgia Military College<br>201 E. Greene St.<br>Milledgeville GA 31061<br>478-387-4847 |       |
| Account Payments |                     |                                                                                         |       |

|     | Account H | older | Account Type                | Term                        | Description        | Amount |
|-----|-----------|-------|-----------------------------|-----------------------------|--------------------|--------|
| 002 |           |       | Student Receivables-College | 2022-2023 Quarter 4 Mar-May | Payment on account | \$1.00 |